## STEPS FOR REVIEWING FUNDS FOR YOUR LIBRARY

- 1. Click on Selection Pub 1 on toolbar
- 2. Click Funds wizard on the left hand side

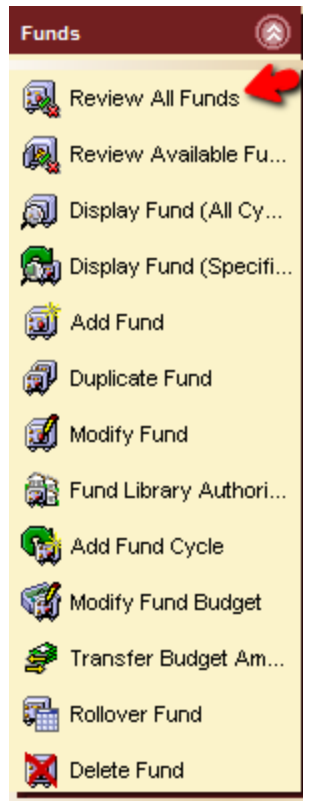

- 3. Click on Review all Funds
- 4. If Session settings window opens just click OK at the bottom
- 5. On the "Review all Funds" screen, do the following
  - a. Change "Type" to "Fund Level"
  - b. Change "Fund Level 3" to "Funding"
  - c. Change "Fund Level 1" to your library (e.g. SGDUC, SGRED, etc)
  - d. Change "Fiscal Cycle" to the present year if it does not appear that way already

| Fund level 1: SGFOR   Fund level 2: Y   Fund level 3: FUNDING   Fund level 4: Y   Fund level 5: Y   Fund level 6: Y   Fiscal cycle: 2012   Library: SLS                                                                                                    | eports   Reques | ts Selection Publ             |              |
|----------------------------------------------------------------------------------------------------|-----------------|-------------------------------|--------------|
| Fund level 1: SGFOR   Fund level 2:    Fund level 3: FUNDING   Fund level 4:    Fund level 5:    Fund level 6:    Fiscal cycle: 2012   Library: SLS   Search Search Browse Exact Fund Level                                                                                                    |                 |                               |              |
| Fund level 2:                                                                                                    | Fund level 1    | SGFOR                         | Search       |
| Fund level 3: FUNDING   Fund level 4:     Fund level 5:     Fund level 6:     Fiscal cycle: 2012   Library: SLS                                                                                                    | Fund level 2:   |                               | Type:        |
| Fund level 4: <ul> <li>Fund level 5:</li> <li>Fund level 6:</li> <li>Fiscal cycle:</li> <li>2012</li> <li>Library:</li> </ul> <ul> <li>Browse</li> <li>Exact</li> <li>Fund Level</li> </ul>                                                                                                    | Fund level 3:   | FUNDING                       | Search       |
| Fund level 5: <ul> <li>Fund level 6:</li> <li>Fiscal cycle:</li> <li>2012</li> <li>Library:</li> <li>SLS</li> </ul>                                                                                                    | Fund level 4:   |                               | Browse       |
| Fund level 6: <ul> <li>Fiscal cycle:</li> <li>2012</li> <li>Library:</li> <li>SLS</li> <li>SLS</li></ul> | Fund level 5:   |                               | © Exact      |
| Fiscal cycle: 2012   Library: SLS                                                                                                    | Fund level 6:   |                               | • Fund Level |
| Library: SLS                                                                                                    | Fiscal cycle:   | 2012 -                        |              |
|                                                                                                    | Library:        | SLS •                         |              |
|                                                                                                    |                 |                               |              |
| Financial Performance Copies Fund Levels                                                                                                    | Financial P     | erformance Copies Fund Levels |              |
|                                                                                                    |                 |                               |              |
|                                                                                                    |                 |                               |              |

- 6. Click Search
- 7. A list of funds for your library will appear on the bottom portion of the screen, broken down into the following categories:
  - a. Cash Balance: Total budget minus what has been paid. Does not take into account amounts which are encumbered or invoiced.
  - b. Free Balance: This is how much you have left to spend in the fund. Takes into account everything which has been paid or encumbered for that fund. <u>Budget Amount</u> subtract <u>Paid Amount</u> subtract <u>Encumbered</u> subtract <u>Invoiced</u> = <u>Free Balance</u>.
  - c. Budgeted: The total amount budgeted for that fund.
  - d. Encumbered: Money committed to be spent for that fund. In other words, items which are on 'on order'.
  - e. Invoiced: Amounts invoiced by Shortgrass staff in WorkFlows which have not yet been paid.

| Financial Performance Copies Fund Levels |                  |              |          |              |               |           |            |          |           |  |  |  |
|------------------------------------------|------------------|--------------|----------|--------------|---------------|-----------|------------|----------|-----------|--|--|--|
| Fund ID                                  | Fund Name        | Cash Balance | Cash (%) | Free Balance | Free (%)      | Budgeted  | Encumbered | Invoiced | Paid      |  |  |  |
| Total                                    |                  | \$4529.21    | 72%      | \$3013.57    | 48%           | \$6308.27 | \$1515.64  | \$0.00   | \$1779.06 |  |  |  |
| SGFORCAS                                 | FOR CAS audioc   | \$0.00       |          | \$0.00       |               | \$0.00    | \$0.00     | \$0.00   | \$0.00    |  |  |  |
| SGFORCD                                  | FOR CD compac    | \$0.00       |          | \$0.00       |               | \$0.00    | \$0.00     | \$0.00   | \$0.00    |  |  |  |
| SGFORETC                                 | FOR ETC other f  | \$0.00       |          | \$0.00       |               | \$0.00    | \$0.00     | \$0.00   | \$0.00    |  |  |  |
| SGFORFA                                  | FOR FA fiction/a | \$1298.93    | 68       | \$182.83     | 10            | \$1911.51 | \$1116.10  | \$0.00   | \$612.58  |  |  |  |
| SGFORFC                                  | FOR FC fiction/c | \$931.35     | 84       | \$886.00     | 80            | \$1112.45 | \$45.35    | \$0.00   | \$181.10  |  |  |  |
| SGFORNFA                                 | FOR NF nonficti  | \$1067.19    | 90       | \$961.79     | 81            | \$1181.83 | \$105.40   | \$0.00   | \$114.64  |  |  |  |
| SGFORNFC                                 | FOR NFC nonfict  | \$498.70     | 57       | \$454.90     | 52            | \$868.98  | \$43.80    | \$0.00   | \$370.28  |  |  |  |
| SGFORPER                                 | FOR PER periodi  | \$524.59     | 80       | \$524.59     | 80            | \$653.34  | \$0.00     | \$0.00   | \$128.75  |  |  |  |
| SGFORREF                                 | FOR REF referen  | \$111.62     | 100      | \$111.62     | 100           | \$111.62  | \$0.00     | \$0.00   | \$0.00    |  |  |  |
| SGFORTLK                                 | FOR TB talking   | \$61.24      | 46       | -\$83.69     | -63           | \$133.68  | \$144.93   | \$0.00   | \$72.44   |  |  |  |
| SGFORVHS                                 | FOR VHS videoc   | \$35.59      | 11       | -\$24.47     | -7            | \$334.86  | \$60.06    | \$0.00   | \$299.27  |  |  |  |
|                                          |                  |              |          |              |               |           |            |          |           |  |  |  |
|                                          |                  |              | Paviaw   |              | Daviaw All En | aha       |            |          |           |  |  |  |
|                                          |                  |              |          |              |               |           |            |          |           |  |  |  |

f. Paid: Amount paid to vendors out of that fund.